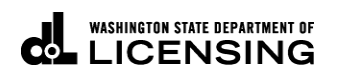

## Print IFTA Tax Returns

Welcome to the Washington State Department of Licensing, Prorate and Fuel Tax Services, Taxpayer Access Point (TAP). The account information contained in this document is completely fictitious and is intended for instructional purposes only.

Please disable the pop-up blocker settings on your computer to allow pop-ups from the TAP website. Depending on which browser has been set as the default, screen images may appear slightly different than those included in these instructions.

These instructions are for IFTA customers who would like to print a copy of their filed tax return.

## Instructions to Print IFTA Tax Returns

Log into Taxpayer Access Point (TAP).

Note: For more information on how to log into your TAP account, see <u>How to log into TAP</u>.

| T axpay<br>A ccess<br>P oint      | ver                      |                                           |                                                               | Prorate                                  | and Fuel                      | I Tax Servi<br>Ston state departme                       | ces<br>nt of<br>IG |
|-----------------------------------|--------------------------|-------------------------------------------|---------------------------------------------------------------|------------------------------------------|-------------------------------|----------------------------------------------------------|--------------------|
| Menu Log                          | Off IRP TEST             |                                           | Names And                                                     | Addresses                                |                               | l Want To                                                |                    |
| Home                              | Federal Em<br>My Balance | ployer ID 11-*<br>\$3                     | 1111111 Legal Name<br>3,249.41 Physical Addr<br>Mailing Addre | IRP TEST<br>ess 1661 ANTHEM LN<br>ss Add | SW TUMWATER WA                | View Profile<br>Make a Payment<br>Register a New Account |                    |
| Back                              | Account                  | ts <sup>2</sup> History <sup>1</sup> Mess | ages <sup>0</sup> Letters <sup>1</sup>                        |                                          |                               |                                                          |                    |
| View Support ID                   | My Acco                  | ounts <sup>2</sup>                        |                                                               |                                          |                               |                                                          |                    |
| Navigation                        | My Accour                | nts                                       |                                                               | -                                        |                               | Hide His                                                 | ory Filter         |
|                                   | Account Id               | Account Type                              | Name                                                          | Frequency                                | Address<br>1661 ANTHEM I N SW | TUMW 0.0                                                 | e Status           |
| » My Accounts                     | 0022307-01               | 01 IRP Fleet                              | IRP TEST                                                      | Prorate Fisc                             | 1661 ANTHEM LN SW             | (TUMW) 3,249.4                                           | 1 Active           |
| TAP Help                          | 2 Rows                   |                                           |                                                               |                                          |                               |                                                          |                    |
| TAP How-To Videos                 |                          |                                           |                                                               |                                          |                               |                                                          |                    |
| TAP Frequently Asked<br>Questions |                          |                                           |                                                               |                                          |                               |                                                          |                    |
| dol.wa.gov   Contact Us           | About Us   Survey        | More About TAP   Cop                      | pyright © 2015                                                |                                          |                               |                                                          |                    |

Under Account ID, select your IFTA Account hyperlink.

| A ccess<br>oint      |                                                                     |                               |                           |                                                                  | (                | d.           | ASHINGTON                                      | STATE DEPARTMENT OF                                                                                             |
|----------------------|---------------------------------------------------------------------|-------------------------------|---------------------------|------------------------------------------------------------------|------------------|--------------|------------------------------------------------|----------------------------------------------------------------------------------------------------|
| <b>Jenu</b> Log Of   | f IFTA                                                              |                               |                           | Names And Addres                                                 | ses              |              | l War                                          | it To                                                                                                    |
| Home<br>Back         | Federal Emplo<br>Quarterly<br>My Balance<br>Pending<br>Payment Sour | vyer ID                       | \$0.00<br>\$0.00<br>Setup | DBA Name Ar<br>Legal Name<br>Physical Address<br>Mailing Address | ld               |              | View<br>View<br>Requ<br>Regis<br>Rene<br>Close | Accounts<br>Profile<br>est Good Standing Letter<br>ter a New Account<br>w or Request License & Dec<br>+ Account |
| View Support ID      | Periods                                                             | History Activity              | / Message                 | s <sup>13</sup> Letters <sup>26</sup>                            |                  |              | 0.000                                          |                                                                                                    |
| VLS                  | All Periods                                                         | >                             |                           |                                                                  |                  |              |                                                |                                                                                                    |
| RunDate: 19-Mar-2019 | Periods from                                                        | 19-Mar-2017                   | +                         | T                                                                | v Bonalty        | Interact     | Credite                                        | Change Date Fi                                                                                                  |
| lavigation           | 31-Dec-2019<br>30-Sep-2019                                          | Processed                     | Return List               | 280.0                                                            | 0 0.00<br>0 0.00 | 0.00         | 280.00<br>0.00                                 | 0.00 Return List                                                                                                |
| My Accounts          | 30-Jun-2019<br>31-Mar-2019                                          |                               |                           | 0.0                                                              | 0 0.00<br>0 0.00 | 0.00<br>0.00 | 0.00<br>0.00                                   | 0.00<br>0.00                                                                                                    |
| » IFTA               | 31-Dec-2018<br>30-Sep-2018                                          | Multiple Returns<br>Processed | Return List<br>View Retur | 2,772.6<br>n 2,921.3                                             | 2 0.00<br>4 0.00 | 0.00         | 2,772.62<br>2,921.34                           | 0.00 Return List<br>0.00 View Return                                                                            |
|                      | 30-Jun-2018<br>31-Mar-2018                                          | Processed<br>Processed        | View Retur                | n 3,250.6                                                        | 7 0.00           | 0.00         | 3,250.67<br>2,315,43                           | 0.00 View Return                                                                                                |
|                      | 31-Dec-2017                                                         | Multiple Returns              | Return List               | 2,747.1                                                          | 7 0.00           | 0.00         | 2,747.17                                       | 0.00 Return List                                                                                                |
|                      | 30-Sep-2017                                                         | Processed                     | View Retur                | n 1,948.2                                                        | 2 0.00           | 0.00         | 1,948.22                                       | 0.00 View Return                                                                                                |
|                      | 30-Jun-2017<br>31-Mar-2017                                          | Processed<br>Processed        | View Retur<br>View Retur  | n 2,634.5<br>n 1,539.8                                           | 2 0.00<br>0 0.00 | 0.00<br>0.00 | 2,634.52<br>1,539.80                           | 0.00 View Return<br>0.00 View Return                                                                            |

IFTA Tax Returns can be printed from the **Period** tab or the **Activity** tab. Both options are shown below.

From All Periods, select View Return for the *period* you would like to print.

| T axpa<br>A cces<br>P oint | yer<br>s                       | Prorate and Fuel Tax Services<br>WASHINGTON STATE DEPARTMENT OF<br>LICENSING                                                                         |
|----------------------------|--------------------------------|----------------------------------------------------------------------------------------------------|
| Menu                       | Log Off IFTA Return            | Change Print                                                                                                    |
|                            | Federal Employer ID            |                                                                                                    |
| Home                       | IFTA                           |                                                                                                    |
| Back                       | Period                         | : 30-Sep-2018                                                                                                    |
|                            | Due                            | : 31-Oct-2018                                                                                                    |
| View Support ID            | Received                       | : 29-Oct-2018                                                                                                    |
| WLS<br>RunDate: 19-Mar-2   | 1. Information                 | : Processed                                                                                                    |
| Navigation                 | IFTA Tax Return                |                                                                                                    |
| My Accounts                | Use this ser     You will rece | vice to file your original IFTA return.<br>eive a confirmation code upon successful submission of your return. Keep this code with your tax records. |
| IFTA                       | DO NOT ma                      | ail your return after you complete your online filing. Doing so can cause processing delays.                                                         |
| » IFTA Return - 3          | Once your return has           | s been processed you can amend it by viewing the return and clicking the change button at the top right of the screen.                               |

Click the **Print** tab.

| Menu Log Off IFT<br>Fee<br>Home Qu<br>Back Pa<br>View Support ID<br>WLS RunDate: 19-Mar-2019<br>Navigation IFT<br>My Accounts Re<br>> IFTA Re                  | TA ederal Employer ID uarterly y Balance \$0.00 ending \$0.00 ending \$0. | Aames And Ad<br>DBA Name<br>Legal Name<br>Physical Address<br>Mailing Address<br>ages <sup>13</sup> Letters <sup>2</sup><br>pay off the balance of<br>pay off the balance of | Add<br>Add                                                      | Period<br>31-Dec-2018<br>31-Dec-2019<br>31-Dec-2019 | Received<br>17-Jan-2019<br>17-Jan-2019<br>26-Nov-2018 | I Want To<br>View Accounts<br>View Profile<br>Request Good Standing<br>Register a New Account<br>Renew or Request Licer<br>Close Account<br>Status<br>Processed<br>Posted 17-Jan-2019<br>Processed | Letter<br>t<br>nse & Decal<br>Filter<br>Amoun<br>1,000.25   |
|----------------------------------------------------------------------------------------------------|----------------------------------------------------------------------------------------------------|----------------------------------------------------------------------------------------------------|-----------------------------------------------------------------|-----------------------------------------------------|-------------------------------------------------------|----------------------------------------------------------------------------------------------------|-------------------------------------------------------------|
| Home Qu<br>Back Pe<br>View Support ID<br>WLS RunDate: 19-Mar-2019 De<br>Navigation IF<br>My Accounts Re<br>> IFTA Re                                           | ederal Employer ID<br>uarterly<br>y Balance \$0.00<br>anding \$0.00<br>ayment Source Setup<br>Periods History Activity Mess<br>Activity<br>cent Activity<br>escription<br>TA Return<br>eturn/Decal Payment - amount intended to<br>TA License and Decal Request<br>eturn/Decal Payment - amount intended to<br>TA Return<br>eturn/Decal Payment - amount intended to<br>TA Return                                                                                                    | DBA Name<br>Legal Name<br>Physical Address<br>Mailing Address<br>ages <sup>13</sup> Letters <sup>2</sup><br>pay off the balance of<br>pay off the balance of                 | Add                                                             | Period<br>31-Dec-2018<br>31-Dec-2018<br>31-Dec-2019 | Received<br>17-Jan-2019<br>17-Jan-2019<br>26-Nov-2018 | View Accounts<br>View Profile<br>Request Good Standing<br>Register a New Account<br>Renew or Request Licer<br>Close Account<br>Status<br>Processed<br>Posted 17-Jan-2019<br>Processed              | ) Letter<br>t<br>nse & Decal<br>Filter<br>Amoun<br>1,000.25 |
| View Support ID  WLS  RunDate: 19-Mar-2019  Navigation  My Accounts  > IFTA  Re  IF  Re  IF  IF  Re  IF  IF  Re  IF  IF  IF  IF  IF  IF  IF  IF  IF  I         | Periods History Activity Mess<br>Activity<br>ecent Activity<br>escription<br>TA Return<br>eturn/Decal Payment - amount intended to<br>TA License and Decal Request<br>eturn/Decal Payment - amount intended to<br>TA Return                                                                                                    | ages <sup>13</sup> Letters <sup>2</sup><br>pay off the balance of<br>pay off the balance of                                                                                  | Print Return                                                    | Period<br>31-Dec-2018<br>31-Dec-2018<br>31-Dec-2019 | Received<br>17-Jan-2019<br>17-Jan-2019<br>26-Nov-2018 | Status<br>Processed<br>Posted 17-Jan-2019<br>Processed                                                                                                    | Filte<br>Amour<br>1,000.25                                  |
| RunDate: 19-Mar-2019<br>Navigation<br>My Accounts<br>* IFTA<br>Re<br>Re<br>F<br>Re<br>F<br>Re<br>F<br>F<br>F<br>F<br>F<br>F<br>F<br>F<br>F<br>F<br>F<br>F<br>F | ecent Activity<br>escription<br>TA Return<br>eturn/Decal Payment - amount intended to<br>TA License and Decal Request<br>eturn/Decal Payment - amount intended to<br>TA Return                                                                                                    | pay off the balance o                                                                                                    | Print Return                                                    | Period<br>31-Dec-2018<br>31-Dec-2018<br>31-Dec-2019 | Received<br>17-Jan-2019<br>17-Jan-2019<br>26-Nov-2018 | Status<br>Processed<br>Posted 17-Jan-2019<br>Processed                                                                                                    | Filte<br>Amour<br>1,000.25                                  |
| Navigation<br>My Accounts<br>* IFTA<br>Re<br>Re<br>F<br>Re<br>Re<br>F<br>F<br>F<br>F<br>F<br>F<br>F<br>F<br>F<br>F<br>F<br>F<br>F                              | escription<br>TA Return<br>aturn/Decal Payment - amount intended to<br>TA License and Decal Request<br>aturn/Decal Payment - amount intended to<br>TA Return                                                                                                    | pay off the balance of pay off the balance of                                                                                                    | Print Return                                                    | Period<br>31-Dec-2018<br>31-Dec-2018<br>31-Dec-2019 | Received<br>17-Jan-2019<br>17-Jan-2019<br>26-Nov-2018 | Status<br>Processed<br>Posted 17-Jan-2019<br>Processed                                                                                                    | Amoun<br>1,000.25                                           |
| Navigation IF<br>Re<br>My Accounts IF<br>>> IFTA Re<br>Re<br>IF<br>IF                                                                                          | TA Return<br>eturn/Decal Payment - amount intended to<br>TA License and Decal Request<br>eturn/Decal Payment - amount intended to<br>TA Return                                                                                                    | pay off the balance of                                                                                                    | Print Return                                                    | 31-Dec-2018<br>31-Dec-2018<br>31-Dec-2019           | 17-Jan-2019<br>17-Jan-2019<br>26-Nov-2018             | Processed<br>Posted 17-Jan-2019<br>Processed                                                                                                    | 1,000.25                                                    |
| My Accounts Re<br>* IFTA Re<br>Re<br>IFT<br>Re<br>IFT                                                                                                    | eturn/Decal Payment - amount intended to<br>TA License and Decal Request<br>eturn/Decal Payment - amount intended to<br>TA Return                                                                                                    | pay off the balance of pay off the balance of                                                                                                    | 1                                                               | 31-Dec-2018<br>31-Dec-2019                          | 17-Jan-2019<br>26-Nov-2018                            | Posted 17-Jan-2019<br>Processed                                                                                                    | 1,000.2                                                     |
| My Accounts IF<br>* IFTA Re<br>Re<br>IF<br>Re<br>IF                                                                                                    | TA License and Decal Request<br>eturn/Decal Payment - amount intended to<br>TA Return                                                                                                    | pay off the balance (                                                                                                    | 1                                                               | 31-Dec-2019                                         | 26-Nov-2018                                           | Processed                                                                                                    |                                                             |
| » IFTA Re                                                                                                    | eturn/Decal Payment - amount intended to<br>TA Return                                                                                                    | pay off the balance of                                                                                                    | 3                                                               |                                                     |                                                       |                                                                                                    |                                                             |
| » IFTA Re<br>Re<br>IFT                                                                                                    | TA Return                                                                                                    |                                                                                                    | Return/Decal Payment - amount intended to pay off the balance c |                                                     |                                                       |                                                                                                    |                                                             |
| * IFTA Re<br>Re<br>IF                                                                                                    | the set Design of the set of the set of the                                                                                                    | IFTA Return                                                                                                    |                                                                 |                                                     | 29-Oct-2018                                           | Processed                                                                                                    |                                                             |
| Re<br>IF                                                                                                    | Return/Decal Payment - amount intended to pay off the balance c                                                                                                    |                                                                                                    |                                                                 |                                                     | 29-Oct-2018                                           | Posted 30-Oct-2018                                                                                                    | 2,548.4                                                     |
| Re                                                                                                    |                                                                                                    |                                                                                                    |                                                                 | 31-Dec-2018                                         | 30-Jul-2018                                           | Posted 31-Jul-2018                                                                                                    | 30.0                                                        |
| IF                                                                                                    | eturn/Decal Payment - amount intended to                                                                                                    | pay off the balance of                                                                                                    | 1                                                               | 30-Jun-2018                                         | 30-Jul-2018                                           | Posted 31-Jul-2018                                                                                                    | 2,903.1                                                     |
| IF                                                                                                    | TA License and Decal Request                                                                                                    |                                                                                                    |                                                                 | 31-Dec-2018                                         | 30-Jul-2018                                           | Processed                                                                                                    |                                                             |
|                                                                                                    | TA Return                                                                                                    |                                                                                                    | Print Return                                                    | 30-Jun-2018                                         | 30-Jul-2018                                           | Processed                                                                                                    |                                                             |
| IF                                                                                                    | TA Return                                                                                                    | Print Return                                                                                                    | 31-Mar-2018                                                     | 18-Apr-2018                                         | Processed                                             |                                                                                                    |                                                             |
| Re                                                                                                    | eturn/Decal Payment - amount intended to                                                                                                    | pay off the balance of                                                                                                    | 1                                                               | 31-Mar-2018                                         | 18-Apr-2018                                           | Posted 18-Apr-2018                                                                                                    | 1,313.6                                                     |
| IF                                                                                                    | TA Return                                                                                                    |                                                                                                    | Print Return                                                    | 31-Dec-2017                                         | 30-Jan-2018                                           | Processed                                                                                                    |                                                             |
| Re                                                                                                    | eturn/Decal Payment - amount intended to                                                                                                    | pay off the balance                                                                                                    | 1                                                               | 31-Dec-2017                                         | 30-Jan-2018                                           | Posted 30-Jan-2018                                                                                                    | 2,496.2                                                     |
| IF                                                                                                    | TA License and Decal Request                                                                                                    |                                                                                                    |                                                                 | 31-Dec-2018                                         | 15-Dec-2017                                           | Processed                                                                                                    |                                                             |
| Re                                                                                                    | eturn/Decal Payment - amount intended to                                                                                                    | pay off the balance                                                                                                    | 1                                                               | 31-Dec-2018                                         | 30-Nov-2017                                           | Posted 15-Dec-2017                                                                                                    | 250.0                                                       |
| Ac                                                                                                    | ccount Payment                                                                                                    |                                                                                                    |                                                                 | 30-Sep-2017                                         | 25-Oct-2017                                           | Posted 25-Oct-2017                                                                                                    | 1,948.2                                                     |
| IF                                                                                                    | TA Return                                                                                                    |                                                                                                    | Print Return                                                    | 30-Sep-2017                                         | 24-Oct-2017                                           | Processed                                                                                                    |                                                             |
| IF                                                                                                    | TA Return                                                                                                    |                                                                                                    | Print Return                                                    | 30-Jun-2017                                         | 26-Jul-2017                                           | Processed                                                                                                    |                                                             |
| Re                                                                                                    | eturn/Decal Payment - amount intended to                                                                                                    | pay off the balance                                                                                                    | 1                                                               | 30-Jun-2017                                         | 26-Jul-2017                                           | Posted 26-Jul-2017                                                                                                    | 2,554.3                                                     |
| Re                                                                                                    | eturn/Decal Payment - amount intended to                                                                                                    | pay off the balance                                                                                                    | 1                                                               | 31-Mar-2017                                         | 28-Apr-2017                                           | Posted 28-Apr-2017                                                                                                    | 709.5                                                       |
| IF                                                                                                    | TA Return                                                                                                    |                                                                                                    | Print Return                                                    | 31-Mar-2017                                         | 14-Apr-2017                                           | Processed                                                                                                    |                                                             |

From Activity, select the Print Return hyperlink for the *period* you would like to print.

This concludes our instructions. Thank you.

If you need further assistance, contact MCS staff 360-664-1858 or MotorCarrierServices@dol.wa.gov.

Click the link for Additional <u>TAP instructions</u>.